## 如何於中華電信會員中心介面綁定服務 HN 與門號

步驟1. 登入<u>中華電信會員中心</u>(若您還不是中華電信會員,請先進行註冊)。 步驟2. 於【個人專區】頁籤中的【用量資訊】,點選+。

| 個人專區                                     | 【S】<br>帳單繳費                                          | 資費合約          | vīP<br>我的VIP | (P)<br>我的點數        | 日<br>服務總覽 |  |
|------------------------------------------|------------------------------------------------------|---------------|--------------|--------------------|-----------|--|
| 您好! ———————————————————————————————————— | Hami Point 點數 ><br>0 點 本月到間<br>0 點 ? 點<br>序號兌點 轉層 交換 | 我的栗券 ><br>0 張 | 即將到期<br>0 張  | 購物贈匙(待生效) ><br>0 筆 |           |  |
| 用量資訊                                     | 寬頻網路 (0) 🔍 市内電話                                      | 舌(0) 「□ 其他(0) |              |                    |           |  |

步驟3. 進入【新增/移除號碼】介面中,選擇【新增號碼】,並選擇您要新增手機號碼或 HN。

| ↓ 中華電信   我的服務中心                         |         | Θ                                                |
|-----------------------------------------|---------|--------------------------------------------------|
| <                                       | 新增/移除號碼 | 新增號碼 ●                                           |
| 此頁面可新增或移除他人設備號,了解更多                     |         | <ul> <li>□ 手機號碼</li> <li>➡ 寬頻上網號碼(HN)</li> </ul> |
| 他人 (1)                                  |         |                                                  |
| 設備號碼                                    |         |                                                  |
| Exception                               |         | î                                                |
| 註:設備號碼設定未滿一個月無法移除。<br>註:設備號碼具登入功能時無法移除。 |         |                                                  |

步驟4. 依序輸入所需資料 (寬頻為 HN、上網密碼、身分證字號;手機為手機號碼、身 分證字號),即可完成綁定。